## Getting Started in ALO

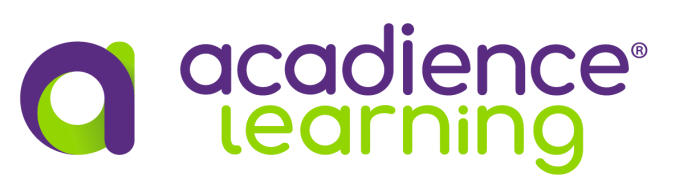

| 1                                                                                                    | Preparation                                                                                                    | 2                                                                                                    | Account Activation                                                                                                    | 3                                                                                                    | Account Set up                                                                                                    | 4                                                                                                    | Data Entry/Reports                                                                                                    |
|----------------------------------------------------------------------------------------------------|----------------------------------------------------------------------------------------------------|----------------------------------------------------------------------------------------------------|----------------------------------------------------------------------------------------------------|----------------------------------------------------------------------------------------------------|----------------------------------------------------------------------------------------------------|----------------------------------------------------------------------------------------------------|----------------------------------------------------------------------------------------------------|
| ALO Student Licenses<br>ALO provides different options<br>for student licenses. Manual<br>entry licenses are available for<br>all Acadience assessments. For<br>Acadience Reading K-6 and<br>Acadience Math K-6, sites may<br>choose to purchase either<br>manual entry or digital scoring |                                                                                                    | ALO Welcome Email<br>After a purchase of student<br>licenses is made, the ALO<br>Account Manager will receive a<br>welcome email with<br>information about next steps.<br>Data Migration<br>During the onboarding |                                                                                                    | Account Set up<br>Account set up includes adding<br>schools, classes, students and<br>staff to ALO with the<br>appropriate enrollments and<br>permissions. ALO provides<br>three different rostering<br>options:<br>• <u>SFTP Import</u> |                                                                                                    | Manual Entry<br>Data collection procedures will<br>not change for sites that are<br>testing students paper/pencil.<br>After students complete<br>testing, scores are entered into<br>ALO according to instructions<br>found in this <u>Help Center</u><br><u>article</u> . Once data is entered, |                                                                                                    |
| lic<br>A                                                                                                    | enses.<br>O Use Agreement                                                                                                    | proce<br>they<br>data                                                                                                    | ess, sites will be asked if<br>have historical Acadience<br>stored in another system                                           | •                                                                                                    | <u>Clever Integration</u><br><u>Manual Setup</u>                                                                                                    | resul<br>data                                                                                                    | ts immediately populate in visualizations and reports.                                                                                           |
| Si<br>Ag<br>si<br>ag<br>au                                                                                                    | ubmitting a new <u>Use</u><br>greement is required for all<br>tes signing up for ALO. The<br>greement is signed by an<br>uthorized representative and                                                                                                    | that<br>trans<br>staff<br>migr                                                                                                    | will need to be<br>sferred to ALO. Acadience<br>will facilitate the<br>ation of data.                                          | Staff<br>For s<br>SFTP<br>staff<br>emai                                                                                                    | f Access<br>ites that roster through<br>import or manual setup,<br>will receive a welcome<br>I when their user account                                                                     | <b>Digit</b><br>If stusting<br>score<br>and to<br>popu                                                                                                    | tal Scoring<br>udents are tested digitally,<br>es will automatically sync<br>results will immediately<br>late in data visualizations             |
| M<br>W<br>in<br>fa                                                                                                    | anager. The Account Manager<br>ill receive communication with<br>formation about how to<br>cilitate rostering and account<br>et up.                                                                                                    | ALO<br>in Ju<br>purcl<br>has b<br>begin                                                                                                    | accounts will be activated<br>ne or later (once a<br>hase of student licenses<br>been made). Sites may<br>n account set up and | to se<br>in. Si<br>direc<br>Cleve                                                                                                    | t their password and log<br>tes using Clever can<br>t staff to log in through<br>er SSO.                                                                                                   | <b>Data</b><br>The <u>inclu</u><br>Acad                                                                                                    | Views/Reports<br>Welcome to ALO webpage<br>des resources to assist<br>ience users in transitioning                                               |
| Si<br>No<br>al<br>ac<br>re<br>W<br>pr                                                                                                    | taff Preparation/Training<br>ew staff will need to be<br>ained in the administration of<br>cadience measures. Staff<br>ready trained in test<br>diministration can utilize<br>sources found on the<br>elcome to ALO webpage to<br>repare to use the new system. | roste<br>acco<br>roste                                                                                                    | ering immediately after<br>unt activation or when<br>ers become available.                                                     | Bend<br>Wind<br>The A<br>some<br>acces<br>benc<br>ALO.<br>testir<br>here.                                                                                                    | chmark Testing<br>lows<br>Account Manager (or<br>eone with District-Admin<br>ss) will need to set up<br>hmark testing windows in<br>Instructions for setting up<br>ng windows can be found | to th<br>in AL<br>also<br>to he<br>how                                                                                                    | e reporting options offered<br>O. The <u>ALO Help Center</u><br>provides articles designed<br>elp new ALO users learn<br>to navigate the system. |